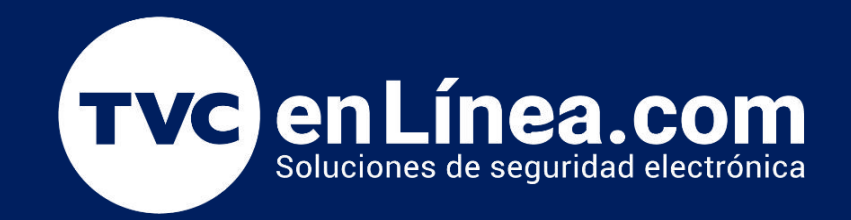

# || Guía Rápida ||

## Extraer registros (logs) del Vast Security Station

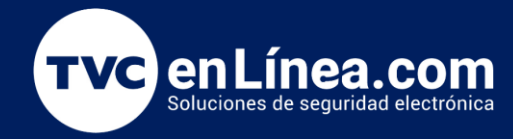

#### Introducción

¡Bienvenidos a este post que funcionará como un manual práctico sobre cómo extraer los logs del software <u>VSS</u> de <u>VIVOTEK!</u> Los logs son una herramienta crucial para el diagnóstico y resolución de problemas, ya que nos proporcionan un registro detallado de eventos y acciones en el sistema. En esta guía, te mostraremos paso a paso cómo acceder y extraer estos registros, asegurando que tengas el conocimiento necesario para mantener un control efectivo sobre la seguridad y el rendimiento de tu sistema. ¡Acompáñanos para aprender cómo maximizar el uso de los logs en tu software VSS de VIVOTEK!

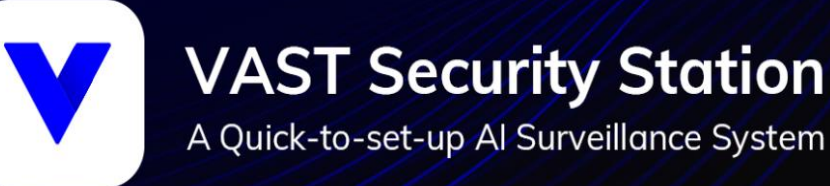

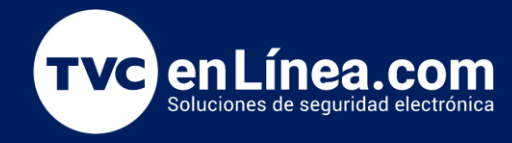

#### Nota

Los logs o registros de un dispositivo son archivos o datos que documentan eventos, procesos y actividades que ocurren en el sistema o dispositivo. Tienen varias funciones importantes, entre las que se incluyen:

- 1. Monitoreo del Sistema: Permiten supervisar el funcionamiento del sistema en tiempo real o a posteriori, ayudando a detectar problemas, fallos o comportamientos inusuales.
- Diagnóstico y Resolución de Problemas: Los registros proporcionan información detallada sobre errores y eventos, lo que facilita la identificación de la causa raíz de un problema y su resolución.
- Auditoría y Seguridad: Ayudan a llevar un registro de las actividades realizadas en el sistema, lo que es esencial para la auditoría y para detectar posibles brechas de seguridad o accesos no autorizados.
- Análisis de Rendimiento: Permiten analizar el rendimiento del sistema y detectar cuellos de botella o áreas que requieren optimización.
- 5. Mantenimiento y Soporte Técnico: Los logs son fundamentales para los equipos de soporte técnico y mantenimiento, ya que proporcionan una pista clara sobre qué está sucediendo en el sistema y cómo abordar cualquier problema que surja.
- 6. Cumplimiento Normativo: En muchos sectores, es obligatorio mantener registros detallados para cumplir con regulaciones y normativas específicas.

En resumen, los logs son herramientas críticas para la gestión efectiva y segura de cualquier sistema o dispositivo.

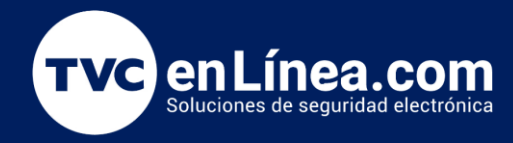

### Pasos a seguir

La extracción de los registros o logs dentro del **VSS** es un proceso muy sencillo que consta de un par de pasos y a continuación te describimos cada uno de ellos.

- VISTOR + Verde da prestà to di Verde da prestà to di Verde da pres
- 1. Damos clic en el botón de **Configuración**.

2. Seleccionamos la opción de Búsqueda de registro.

| VSS Pro 💿 +                 |    | Versión de prueba | CPU 2% | MEM 61% | i q           | # <b>.</b> | \$<br><b>(</b> 1) | – 16 × |
|-----------------------------|----|-------------------|--------|---------|---------------|------------|-------------------|--------|
|                             |    | * ==              |        | *       | Configuració  | n          |                   |        |
|                             |    |                   |        | ~~<br>6 | Búsqueda de   | eregistro  |                   |        |
| Fuences Dispositivos Vistas |    |                   |        |         | Pantalla con  | volata     |                   |        |
|                             |    |                   |        | ×<br>د  | Aunda         | ipieta     |                   |        |
| Q Buscar fuentes            |    |                   |        | ŕ       | Ayuda         |            |                   |        |
| VMS Station                 |    |                   |        |         | Acerca de     |            |                   |        |
| VMS_Station                 |    |                   |        | i.,     | Cerrar sesiór | n (admin)  |                   |        |
| Z CANAL 1                   |    |                   |        |         |               |            |                   |        |
| y                           |    |                   |        |         |               |            |                   |        |
|                             |    |                   |        |         |               |            |                   |        |
|                             | •& |                   |        |         |               |            |                   |        |
|                             |    |                   |        |         |               |            |                   |        |
|                             |    |                   |        |         |               |            |                   |        |
|                             |    |                   |        |         |               |            |                   |        |
|                             |    |                   |        |         |               |            |                   |        |
| 👻 💆 E-Map                   |    |                   |        |         |               |            |                   |        |
| N MAPA                      |    |                   |        |         |               |            |                   |        |
| 🔻 👕 Web page                |    |                   |        |         |               |            |                   |        |
| ⊕ тvс .                     |    |                   |        |         |               |            |                   |        |
|                             |    |                   |        |         |               |            |                   |        |

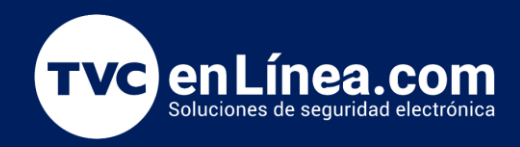

3. Se desplegará la siguiente pestaña:

| VSS Pro              | ۲       | 6 | + |  |  | Versión de prueba | CPU | 2% ME | 66% | ۹ | <br>¢ \$ | <b>4</b> 0) | - 6 | b × |
|----------------------|---------|---|---|--|--|-------------------|-----|-------|-----|---|----------|-------------|-----|-----|
| Búsqueda de registro |         |   |   |  |  |                   |     |       |     |   |          |             |     |     |
|                      |         |   |   |  |  |                   |     |       |     |   |          |             |     |     |
| Seleccionar estacion |         |   |   |  |  |                   |     |       |     |   |          |             |     |     |
| Q Buscar estaciones  |         |   |   |  |  |                   |     |       |     |   |          |             |     |     |
| <b>I</b>             |         |   |   |  |  |                   |     |       |     |   |          |             |     |     |
| 🕑 VMS_Station        |         |   |   |  |  |                   |     |       |     |   |          |             |     |     |
|                      |         |   |   |  |  |                   |     |       |     |   |          |             |     |     |
|                      |         |   |   |  |  |                   |     |       |     |   |          |             |     |     |
|                      |         |   |   |  |  |                   |     |       |     |   |          |             |     |     |
| Seleccionar marco te | emporal |   |   |  |  |                   |     |       |     |   |          |             |     |     |
| 🜐 Última hora        |         |   |   |  |  |                   |     |       |     |   |          |             |     |     |
| Categoría            |         |   |   |  |  |                   |     |       |     |   |          |             |     |     |
| Todos                | Ŧ       |   |   |  |  |                   |     |       |     |   |          |             |     |     |
| Tipo de registro     |         |   |   |  |  |                   |     |       |     |   |          |             |     |     |
|                      |         |   |   |  |  |                   |     |       |     |   |          |             |     |     |
|                      |         |   |   |  |  |                   |     |       |     |   |          |             |     |     |

4. Del lado izquierdo aparecerán los campos requeridos a llenar para que el **VSS** haga la búsqueda en base a lo solicitado y a continuación te explicamos cada campo a llenar:

5. **Seleccionar estación:** aquí aparecerá tanto la estación principal, que viene siendo el software servidor/cliente que tengas instalado en su computadora, servidor o NR, así como las estaciones extra que se tengan agregadas al mismo. En este caso solo aparece una estación porque no se tienen añadidas otras más.

| V55 Pro 💿 🎝 +              | ÷ | Versión de prueba | CPU <b>2%</b> MEM <b>66%</b> | ۹ 🖩 🖡 ت | <b>\$ •</b> 1 - 15 |
|----------------------------|---|-------------------|------------------------------|---------|--------------------|
| Búsqueda de registro       |   |                   |                              |         |                    |
|                            |   |                   |                              |         |                    |
| Seleccionar estaciones     |   |                   |                              |         |                    |
| Q Buscar estaciones        |   |                   |                              |         |                    |
|                            |   |                   |                              |         |                    |
| 😔 VMS_Station              |   |                   |                              |         |                    |
|                            |   |                   |                              |         |                    |
|                            |   |                   |                              |         |                    |
| •                          |   |                   |                              |         |                    |
| Seleccionar marco temporal |   |                   |                              |         |                    |
| III Última hora            |   |                   |                              |         |                    |
| Categoría                  |   |                   |                              |         |                    |
| Todos 👻                    |   |                   |                              |         |                    |
| Tipo de registro           |   |                   |                              |         |                    |
|                            |   |                   |                              |         |                    |
|                            |   |                   |                              |         |                    |

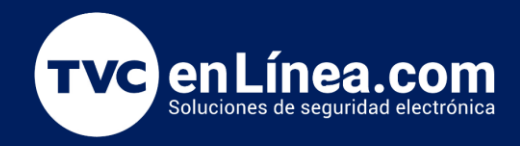

6. **Seleccionar marco temporal:** aquí se establece el periodo en que se desea que se realice la búsqueda, que puede ir de un par de horas o incluso semanas.

|   | VSS Pro a              |      | + |  | · | /ersión de prueba | сри 2 | % мем | 66% | Q | <br><u>۽</u> ۽ | <b>: (</b> 1) | - | Έ× |
|---|------------------------|------|---|--|---|-------------------|-------|-------|-----|---|----------------|---------------|---|----|
|   | Búsqueda de registro   |      |   |  |   |                   |       |       |     |   |                |               |   |    |
|   |                        |      |   |  |   |                   |       |       |     |   |                |               |   |    |
|   |                        |      |   |  |   |                   |       |       |     |   |                |               |   |    |
|   | Q Buscar estaciones    |      |   |  |   |                   |       |       |     |   |                |               |   |    |
| E | <b>.</b>               |      |   |  |   |                   |       |       |     |   |                |               |   |    |
|   | Station                |      |   |  |   |                   |       |       |     |   |                |               |   |    |
|   |                        |      |   |  |   |                   |       |       |     |   |                |               |   |    |
|   |                        |      |   |  |   |                   |       |       |     |   |                |               |   |    |
|   |                        |      |   |  |   |                   |       |       |     |   |                |               |   |    |
|   | Seleccionar marco temp | oral |   |  |   |                   |       |       |     |   |                |               |   |    |
|   | 🧮 Última hora          |      |   |  |   |                   |       |       |     |   |                |               |   |    |
|   | Categoría              |      |   |  |   |                   |       |       |     |   |                |               |   |    |
|   | Todos                  | Ŧ    |   |  |   |                   |       |       |     |   |                |               |   |    |
|   | Tipo de registro       |      |   |  |   |                   |       |       |     |   |                |               |   |    |
|   |                        |      |   |  |   |                   |       |       |     |   |                |               |   |    |

7. Los siguientes criterios de búsqueda dependen de cada situación y necesidad del cliente. En caso de que no se busque un evento en particular, no es necesario configurar cada uno de estos criterios y con solo configurar el marco temporal y seleccionar correctamente la estación será más que suficiente para que el **VSS** despliegue los registros.

| VSS Pro 💿 🐻            | + | Versión de prueba | СРИ | 5% | мем 6 | 53% | ۹ |  | ¢ | <b>(</b> 1) | - | ۳ × |
|------------------------|---|-------------------|-----|----|-------|-----|---|--|---|-------------|---|-----|
| Búsqueda de registro   |   |                   |     |    |       |     |   |  |   |             |   |     |
|                        |   |                   |     |    |       |     |   |  |   |             |   |     |
| Seleccionar estaciones |   |                   |     |    |       |     |   |  |   |             |   |     |
| Q Buscar estaciones    |   |                   |     |    |       |     |   |  |   |             |   |     |
|                        |   |                   |     |    |       |     |   |  |   |             |   |     |
| Categoría              |   |                   |     |    |       |     |   |  |   |             |   |     |
| Todos 👻                |   |                   |     |    |       |     |   |  |   |             |   |     |
| Tipo de registro       |   |                   |     |    |       |     |   |  |   |             |   |     |
| Todos 👻                | • |                   |     |    |       |     |   |  |   |             |   |     |
| Severidad              |   |                   | U   |    |       |     |   |  |   |             |   |     |
| Todos -                |   |                   |     |    |       |     |   |  |   |             |   |     |
| Estado                 |   |                   |     |    |       |     |   |  |   |             |   |     |
| Todos 👻                |   |                   |     |    |       |     |   |  |   |             |   |     |
| Criterios de búsqueda  |   |                   |     |    |       |     |   |  |   |             |   |     |
|                        |   |                   |     |    |       |     |   |  |   |             |   |     |
|                        |   |                   |     |    |       |     |   |  |   |             |   |     |

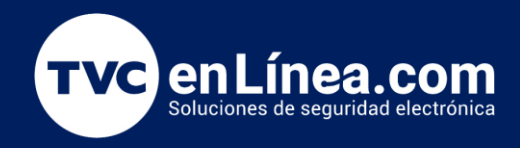

8. Damos clic en el botón con el ícono de búsqueda.

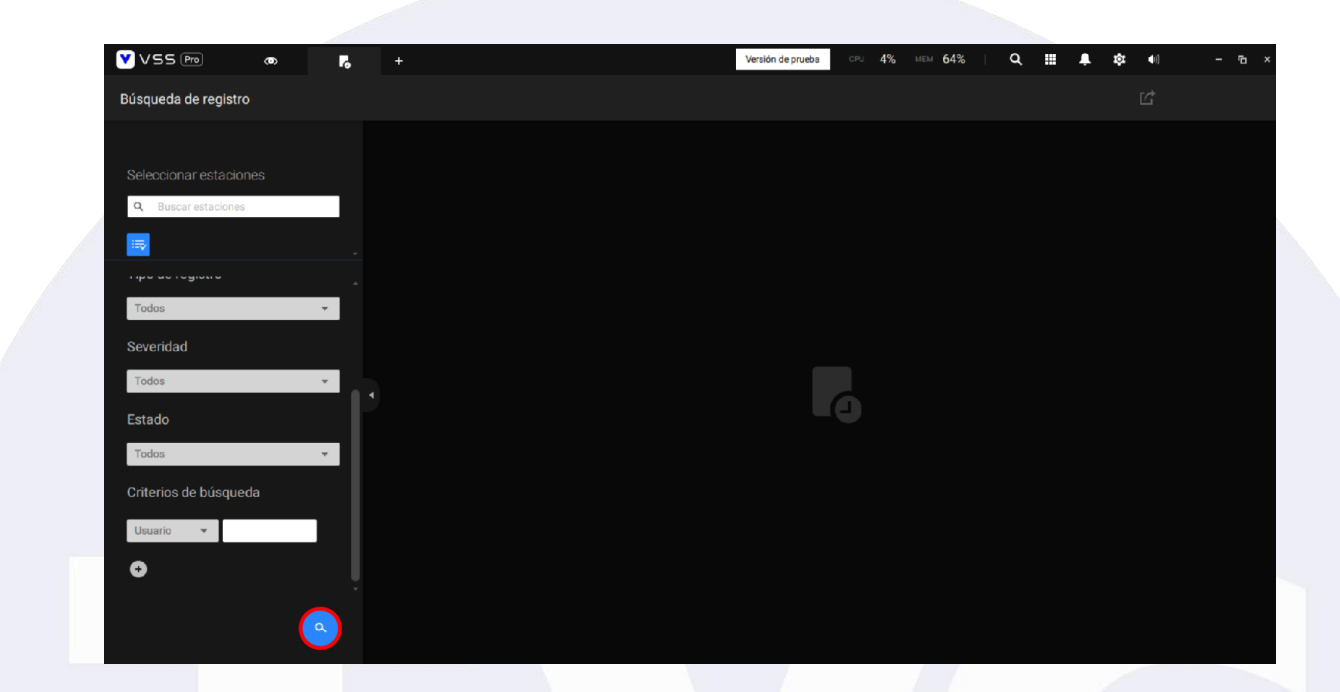

9. Los registros se desplegarán inmediatamente.

| VSS Pro o                           | 6     | + |                     |           | Versión de prueba CPU 1%                  | мем 63% | ۹ 🖩 🌲               | <b>101</b> (11)         | - 5 >         |
|-------------------------------------|-------|---|---------------------|-----------|-------------------------------------------|---------|---------------------|-------------------------|---------------|
| Búsqueda de registro                |       |   | Resultados          | de 62     |                                           |         |                     | ď                       |               |
|                                     |       |   |                     | Categoría |                                           |         | Descripción         |                         |               |
|                                     |       |   | 2024/06/28 17:14:20 | Event     | Evento de cámara - Grabación interrumpida |         | Recording server    | could not connect to ca | amera. Camera |
| Q Buscar estaciones                 |       |   | 2024/06/28 16:44:09 | Event     | Evento de cámara - Grabación interrumpida |         | Recording server of | could not connect to ca | amera. Camera |
| <b>.</b>                            |       |   | 2024/06/28 16:35:10 | Operation | Iniciar/cerrar sesión - Iniciar sesión    | admin   | User account=adr    | nin, Client address=12  | 7.0.0.1       |
|                                     |       |   | 2024/06/28 16:14:01 | Event     | Evento de cámara - Grabación interrumpida |         | Recording server of | could not connect to ca | amera. Camera |
|                                     |       |   | 2024/06/28 15:43:56 | Event     | Evento de cámara - Grabación interrumpida |         | Recording server    | could not connect to ca | amera. Camera |
| <b>06/2</b> 5 16:36 ∼ 06/28 17:36 S |       |   | 2024/06/28 15:13:51 | Event     | Evento de cámara - Grabación interrumpida |         | Recording server    | could not connect to ca | amera. Camera |
| Categoría                           |       |   | 2024/06/28 14:43:47 | Event     | Evento de cámara - Grabación interrumpida |         | Recording server of | could not connect to ca | amera. Camera |
| Todos 🗸                             | •     |   | 2024/06/28 14:13:39 | Event     | Evento de cámara - Grabación interrumpida |         | Recording server    | could not connect to ca | amera. Camera |
| Tine de secietre                    |       |   | 2024/06/28 13:43:32 | Event     | Evento de cámara - Grabación interrumpida |         | Recording server    | could not connect to ca | amera. Camera |
| ripo de registro                    |       |   | 2024/06/28 13:13:27 | Event     | Evento de cámara - Grabación interrumpida |         | Recording server    | could not connect to ca | amera. Camera |
| Todos 🔻                             | 1 Y - |   | 2024/06/28 12:43:22 | Event     | Evento de cámara - Grabación interrumpida |         | Recording server    | could not connect to ca | amera. Camera |
| Severidad                           |       |   | 2024/06/28 12:13:14 | Event     | Evento de cámara - Grabación interrumpida |         | Recording server of | could not connect to ca | amera. Camera |
| Todos 🔻                             |       |   | 2024/06/28 12:01:59 | Operation | Iniciar/cerrar sesión - Cerrar sesión     | admin   | User account=adr    | nin                     |               |
| Estado                              |       |   | 2024/06/28 11:43:06 | Event     | Evento de cámara - Grabación interrumpida |         | Recording server of | could not connect to ca | amera. Camera |
|                                     | )     | - |                     |           | < 1/2 <b>&gt;</b>                         |         |                     |                         | +             |